Center for Parent Information & Resources

# THE HOW-TO GUIDE TO THE PARENT CENTER WHO KNOWS WHAT

made by A amdee

## INTRODUCTION

This guide contains step-by-step instructions for users to make use of Parent Center Who Knows What (<u>http://www.cpirwhoknowswhat.org/</u>), an online database of Parent Center staff profiles.

## CONTENT

| How to create a new account — — — — — — — — — — — — — — — — — — —         | - 1 |
|---------------------------------------------------------------------------|-----|
| How to log in                                                             | - 3 |
| How to reset password — — — — — — — — — — — — — — — — — — —               | 4   |
| How to create/edit a profile                                              | - 5 |
| How to search for individuals with specific knowledge or experience — — — | 6   |

### HOW TO CREATE A NEW ACCOUNT

|                                                                                                    | HOME                      | MY PROFILE                 | ABOUTUS                  | CONTACT US        |
|----------------------------------------------------------------------------------------------------|---------------------------|----------------------------|--------------------------|-------------------|
|                                                                                                    | 100 miles                 |                            | THE TAX INC.             |                   |
| LE                                                                                                    |                           |                            |                          |                   |
|                                                                                                    |                           |                            |                          |                   |
| Username *                                                                                                    |                           |                            |                          |                   |
|                                                                                                    |                           |                            |                          |                   |
| Spaces are allowed; punctuation is not allowed except for periods, hyphens, apostrophes, and underscores.                                                                                                    |                           |                            |                          |                   |
| Email address *                                                                                                    |                           |                            |                          |                   |
|                                                                                                    |                           |                            |                          |                   |
| A valid email address. All emails from the system will be sent to this address. The email address is not made public and notifications by email                                                                                                    | d will only be used if yo | u wish to receive a new pa | ssword or wish to receiv | e certain news or |
| indirections by email.                                                                                                    |                           |                            |                          |                   |
| Confirm email address *                                                                                                    |                           |                            |                          |                   |
|                                                                                                    |                           |                            |                          |                   |
| Enter your email again to confirm.                                                                                                    |                           |                            |                          |                   |
|                                                                                                    |                           |                            |                          |                   |
| Create new account                                                                                                    |                           |                            |                          |                   |
|                                                                                                    |                           |                            |                          |                   |
|                                                                                                    |                           |                            |                          |                   |
|                                                                                                    |                           | and the state              | AND REAL PROPERTY.       | an amount         |
| A welcome message with further instructions has been sent to your e-mail address.                                                                                                    |                           |                            |                          |                   |
| ACC PRIME PENALTY                                                                                                    | 1110                      |                            | S. Mall                  | Carlo I           |
|                                                                                                    |                           |                            |                          |                   |
|                                                                                                    |                           |                            |                          |                   |
| Account details for {Your Username} at CPIR Expertise                                                                                                    |                           |                            |                          |                   |
| Account details for {Your Username} at CPIR Expertise 🖷 🖬<br>Database Inbox x                                                                                                    | 4                         |                            |                          |                   |
| Account details for {Your Username} at CPIR Expertise                                                                                                    | 4                         |                            |                          |                   |
| Account details for {Your Username} at CPIR Expertise Database Inbox x  info@amdeellc.com via sendgrid.info to me  {Your Username}                                                                                                    | 4                         |                            |                          |                   |
| Account details for {Your Username} at CPIR Expertise<br>Database Inbox ×<br>info@amdeellc.com via sendgrid.info 1:36 PM (13 minutes ago) ☆ • • • •<br>to me •<br>{Your Username}<br>Thank you for registering at CPIR Expertise Database. You may now log in by<br>clicking this link or copying and pasting it to your browser:                                                                                                    | 4                         |                            |                          |                   |
| Account details for {Your Username} at CPIR Expertise<br>Database Inbox x<br>info@amdeellc.com via sendgrid.info 1:36 PM (13 minutes ago) $\therefore$ (*)<br>to me (*)<br>{Your Username}<br>Thank you for registering at CPIR Expertise Database. You may now log in by<br>clicking this link or copying and pasting it to your browser:<br>http://cpirwhoknowswhat.org/user/reset/128/1475786177/<br>38UUHYNFO6cf8nhGB8jgrC9Qh2Z5_H32rhH9JRGx-BI                                                                                                    | 4                         |                            |                          |                   |
| Account details for {Your Username} at CPIR Expertise<br>Database Inbox x<br>info@amdeellc.com via sendgrid.info 1:36 PM (13 minutes ago) A To To The Action of the Action of t | 4                         |                            |                          |                   |
| Account details for {Your Username} at CPIR Expertise<br>Database Inbox x<br>info@amdeellc.com via sendgrid.info 1:36 PM (13 minutes ago) A To me<br>{Your Username}<br>Thank you for registering at CPIR Expertise Database. You may now log in by<br>clicking this link or copying and pasting it to your browser:<br>http://cpirwhoknowswhat.org/user/reset/128/1475786177/<br>38UUHYNFO6cf8nhGB8jgrC9Qh2Z5_H32rhH9JRGx-BI<br>This link can only be used once to log in and will lead you to a page where<br>you can set your password, you will be able to log in at<br>http://cpirwhoknowswhat.org/user in the future using:                                                                                                    | 4                         |                            |                          |                   |
| Account details for {Your Username} at CPIR Expertise<br>Database Inbox x<br>info@amdeellc.com via sendgrid.info 1:36 PM (13 minutes ago) $\therefore$ (*)<br>to me (*)<br>{Your Username}<br>Thank you for registering at CPIR Expertise Database. You may now log in by<br>clicking this link or copying and pasting it to your browser:<br>http://cpinwhoknowswhat.org/user/reset/128/1475786177/<br>38UUHYNFO6cf8nhGB8jgrC9Qh2Z5 H32rhH9JRGx-BI<br>This link can only be used once to log in and will lead you to a page where<br>you can set your password, you will be able to log in at<br>http://cpinwhoknowswhat.org/user in the future using:<br>username: {Your Username}<br>password: Your password                                                                                                    | 4                         |                            |                          |                   |

Go to Parent Center Who Knows What at

www.cpirwhoknowswhat.org

- 2 Click on "My Profile" in the top navigation.
- 3 Input a username of your choice and your email address at your Parent Center (or TA&D project), then click [Create new account].

You will be redirected back to the homepage with a success message letting you know that further instructions have been sent to your email address.

 Check your email to find this success message and instructions. This may take a few minutes to show up.

Follow the instructions and link in the email to set up your password.

#### HOW TO CREATE A NEW ACCOUNT (CONTINUED)

|                                                                                                    |                                                                     |                                | HOME                | MY PROFILE    | ABOUT US | CONTACT US     |
|----------------------------------------------------------------------------------------------------|---------------------------------------------------------------------|--------------------------------|---------------------|---------------|----------|----------------|
| Center<br>Parent<br>Informa<br>& Reso                                                                                                    | ation<br>urces                                                      |                                |                     |               | HOME / I | RESET PASSWORD |
| This is a one-time login for <i>{Your Userna</i><br>Click on this button to log in to the site<br>This login can be used only once.                  | ame} and will expire on Fri, 10/07/201<br>and change your password. | 6 - 16:36.                     |                     |               |          |                |
| View     Edit     Change Passw       You have just used your one-to                                                                                  | ime login link. It is no longer necessa                             | ary to use this link to log in | 1. Please change yo | our password. |          |                |
| New password * Confirm new password *                                                                                                    | Password strength:                                                  | Weak                           |                     |               |          |                |
| To make your password stronger:<br>Make it at least 6 characters<br>Add lowercase letters<br>Add uppercase letters<br>Add numbers<br>Add punctuation |                                                                     |                                |                     |               |          |                |
| Your password has been chan                                                                                                    | ged.                                                                |                                |                     |               |          |                |

- 5 Upon clicking on the link provided in the email, you will arrive on this page. Click on [Log in].
- 6 Input a password following the instruction and requirements.
- You will see the following notification upon successfully creating/changing your password.
- You're done! You may proceed to edit your profile or search the database.

## HOW TO LOG IN

|                                                         | HOME | MY PROFILE | ABOUT US | CONTACT US     |
|---------------------------------------------------------|------|------------|----------|----------------|
| Center<br>Parent<br>Information<br>& Resources          |      |            | НОМЕ     | / USER ACCOUNT |
| Create new account Log in Request new password          |      |            |          |                |
| Username *                                              |      |            |          |                |
| Enter your CPIR Expertise Database username. Password * |      |            |          |                |
| Enter the password that accompanies your username.      |      |            |          |                |

Please note that upon successful account creation, you would already be logged in.

To log in after your account has logged out, please follow these steps:

**1** Go to

www.cpirwhoknowswhat.org/user
or the Parent Center Who Knows
What homepage and click on "My
Profile" then toggle the "Log In"
tab.

2 Input your username and password, then click [Log in].

You're done!

## HOW TO RESET PASSWORD

| ← → C ③ cpirwhoknowswhat.org/user/password         |      |            |              | ☆ :            |
|----------------------------------------------------|------|------------|--------------|----------------|
|                                                    | HOME | MY PROFILE | ABOUT US     | CONTACT US     |
| Center<br>For Parent<br>Information<br>& Resources |      | НОМЕ /     | USER ACCOUNT | / USER ACCOUNT |
| Create new account Log in Request new password     |      |            |              |                |
| Username or email address *                        |      |            |              |                |

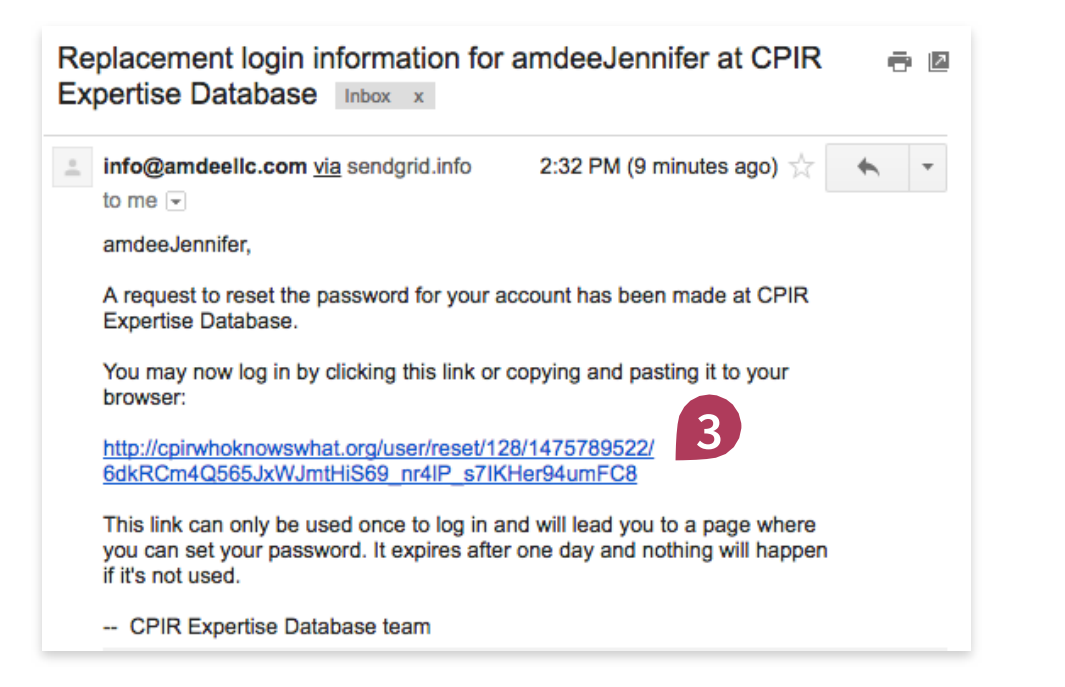

If you forget your password, you may reset it by following these steps:

1 Go to

www.cpirwhoknowswhat.org/ user/password

**or** the Parent Center Who Knows What homepage and click on "My Profile" then toggle the "Request new password" tab.

Input your username or the email address associated with your account, then click [Email new password].

Further instructions will be sent to your email address.

3 Check your email for these instructions. This may take a few minutes to show up.

> Follow the instructions and link in the email to reset your password. You will see the same screens as shown on page 2.

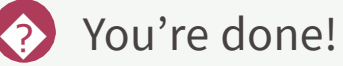

## HOW TO CREATE A PROFILE

| for Parent<br>Information<br>& Resources  |                                                              |                           | HOME / {YOUR US                                                                              | ERNAME} / EDIT /{YOUR USERNA                                    |
|-------------------------------------------|--------------------------------------------------------------|---------------------------|----------------------------------------------------------------------------------------------|-----------------------------------------------------------------|
| View Edit Cha                             | ange Password                                                |                           |                                                                                              |                                                                 |
| Update My Profile                         |                                                              | 2                         | National Advisory Committees/Boards/Workgr<br>Do you serve on any National Advisory Committe | oups<br>es/Boards/Workgroups? Please list these in the box belo |
| First Name                                | Last Name                                                    |                           |                                                                                              |                                                                 |
|                                           |                                                              |                           |                                                                                              |                                                                 |
|                                           |                                                              |                           | Contant Specialties                                                                          |                                                                 |
| Email address *                           |                                                              |                           | Indicate the content areas/topics in which you ar                                            | e willing to share your expertise.                              |
| youremail@email.com                       |                                                              |                           | Concerni                                                                                     | Non Drofit Monoromout                                           |
| A valid email address is required. All    | emails from the system will be sent to this address (e.g., p | bassword reset, news, and |                                                                                              | Data Uso & Applyris                                             |
| notifications). This email address is     | not public and will be visible only to authorized users.     |                           | Assistive Technology                                                                         |                                                                 |
| Went to above on the second second second | dalaran Protos and Sant                                      |                           | Behavior                                                                                     | Development - Grant Writing                                     |
| want to change your email a               | adress? Enter your password first.                           |                           | Bullying Prevention                                                                          | Evaluation Strategies                                           |
|                                           |                                                              |                           | Child Care/Head Start                                                                        | Evaluation/Review                                               |
|                                           |                                                              |                           | Child Outcomes                                                                               | Family-Centered Services                                        |
|                                           |                                                              |                           | Coaching                                                                                     | Implementation Science                                          |
| JOD TITLE                                 |                                                              |                           | Cultural/Linguistic Competence                                                               | Management - Personnel                                          |
| Parent Center Name or Organiz             | ration Name                                                  |                           | Technology                                                                                   | Early Childhood                                                 |
| a circonter Marile or organiz             |                                                              |                           | Social Media                                                                                 | Early Intervention Service                                      |
|                                           |                                                              |                           | Technology - Agency Management                                                               | Early Learning Outcomes                                         |
|                                           |                                                              |                           | Technology - Program Delivery                                                                | El Family Outcomes                                              |
| City                                      | State                                                        |                           | Website Management                                                                           | Transition to Kindergarten                                      |
|                                           | - None -                                                     | 0                         |                                                                                              |                                                                 |
|                                           |                                                              |                           | School Aged                                                                                  | Youth                                                           |
|                                           |                                                              |                           | Accommodations & Modifications                                                               | Postsecondary Options - Career                                  |
| Phone                                     |                                                              |                           | Assessments - Academic                                                                       | Postsecondary Options - Education                               |
|                                           |                                                              |                           | Assessments - Non Academic                                                                   | Self-Determination                                              |
|                                           |                                                              |                           | Career Readiness                                                                             | Transition from School to Adult Life                            |
| Language(s)                               |                                                              |                           | College Readiness                                                                            | Youth Leadership                                                |
|                                           | -                                                            |                           | Curriculum Development                                                                       | Youth Self-Advocacy                                             |
| - None -<br>English (US)                  |                                                              |                           | C 517                                                                                        |                                                                 |
| - None -<br>English (US)<br>English (UK)  |                                                              |                           | Differentiated instruction                                                                   |                                                                 |

After logging in, toggle the "Edit" tab in the menu bar.

2 Fill in your basic contact information, identify language proficiencies, and any committees or boards you serve on.

3 Here is where you identify what areas of experience and knowledge you'd feel comfortable sharing with your colleagues in the Parent Center network or the TA&D network. Click the boxes to select. Then click [Save Profile].

You're done!

## HOW TO SEARCH

|                                                        |                 |       | 1      |              |          |            |                      |
|--------------------------------------------------------|-----------------|-------|--------|--------------|----------|------------|----------------------|
|                                                        |                 | HOME  | SEARCH | MY PROFILE   | ABOUT US | CONTACT US | LOG OUT              |
| Center<br>Parent<br>Information<br>& Resources         | 5               |       |        |              |          | н          | DME / SEARCH         |
| Start Your Search                                      | Full Name       | State |        | autout Areas |          | Displayin  | g 1 - 6 of 6 results |
| Advanced Search                                        | Full Name       | State | ,      | ontent Areas |          | Language   | (5)                  |
| General 2                                              |                 |       |        |              |          | English (U | S)                   |
| ADA Assistive Technology                               | 2               |       |        |              |          | English (U | s)                   |
| Benavior Bullying Prevention Child Care/Head Start     | 3               |       |        |              |          | English (U | S)                   |
| Child Outcomes                                         |                 |       |        |              |          | English (U | S)                   |
| Cultural/Linguistic Competence                         | ä               |       |        |              |          | English (U | S)                   |
| Early Childhood                                        |                 |       |        |              |          |            |                      |
| Early Intervention Service     Forky Loorning Outcomes | Williams, Brian |       |        |              |          |            |                      |

| Start Your Search                               |       |                                     |       |               | Displaying 1 - 6 of 6 results |
|-------------------------------------------------|-------|-------------------------------------|-------|---------------|-------------------------------|
| Search Profiles<br>Search by knowledge of topic | Reset | Full Name                           | State | Content Areas | Language(s)                   |
| First Name                                      | 3     |                                     |       |               | English (US)                  |
| Last Name                                       |       |                                     |       |               | English (US)                  |
|                                                 |       |                                     |       |               | English (US)                  |
| Job Title                                       |       | 1                                   |       |               | English (US)                  |
| Parent Center Name                              |       |                                     |       |               | English (US)                  |
| Phone                                           |       | Williams, Brian                     |       |               |                               |
| Language(s)                                     | 0     | Displaying 1 - 6 of 6 total results |       |               |                               |
| City                                            |       |                                     |       |               |                               |
| State<br>- Any -                                | 0     |                                     |       |               |                               |

After logging in, click on "Search" in the top menu (green bar).

- 2 Select one or more of the checkboxes/area of knowledge, then click [Search Profiles]. The results will load on the right.
- 2 Alternatively, if you want to search for someone in particular, click on "Advanced Search" to toggle the advanced search input fields.
- 3 Input your search criteria, then click [Search Profiles].

You're done!